# **Enrollment Block: Add Users to Account**

## Step-by-step guide

### Under Enrollment

1. Click Add Users to Account

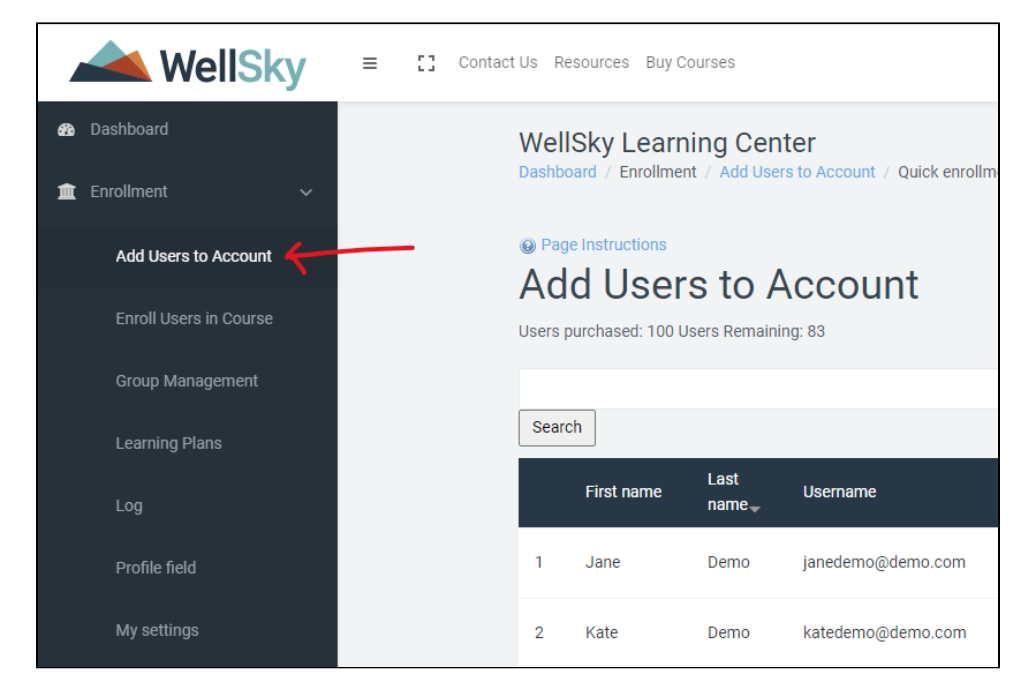

### 2. Click the Add Button

|                                     | 📥 WellSky              | WellSky = C Contact Us Resources Buy Courses |    |                    |       |                            |                            |                          |                     |         |                                                                  |  |
|-------------------------------------|------------------------|----------------------------------------------|----|--------------------|-------|----------------------------|----------------------------|--------------------------|---------------------|---------|------------------------------------------------------------------|--|
| 80                                  |                        |                                              | 7  | MANAGER            | DEMO  | managerdemo@demooo.com     | managerdemo@demooo.com     | Demo - LMS<br>(Internal) | Manager             | Manager | Encinitas, Joan Demo, Nancy M<br>Toni Washington, test sub group |  |
| 1                                   |                        | ~                                            | 8  | Lindsay            | Demo2 | lindsay.demo2              | lindsay.demo2@wellsky.com  | Demo - LMS<br>(Internal) | Registered<br>Nurse | User    |                                                                  |  |
|                                     | Add Users to Account   |                                              | 9  | Thomas<br>Brothers | TEST  | thomasbrothers85@gmail.com | thomasbrothers85@gmail.com | Demo - LMS<br>(Internal) | Registered<br>Nurse | User    |                                                                  |  |
|                                     | Enroli Users in Course |                                              | 10 | Test               | User  | coursetest@email.com       | coursetest@email.com       | Demo - LMS<br>(Internal) | Registered<br>Nurse | User    | Home Health, Nancy Marcin                                        |  |
|                                     |                        |                                              | 11 | Demo               | User  | newuser@email.com          | newuser@email.com          | Demo - LMS<br>(Internal) |                     | User    |                                                                  |  |
|                                     |                        |                                              |    |                    |       |                            |                            |                          |                     |         |                                                                  |  |
| Profile field Activate Deleted User |                        |                                              |    |                    |       |                            |                            |                          |                     |         |                                                                  |  |
|                                     |                        |                                              |    |                    |       |                            | X                          |                          |                     |         |                                                                  |  |

3. Enter the require fields (User's Email, Full Name, User Type) The user's email address will also be their username.

#### 4. Click Create Account Button

An automatic email will be sent to the email address provided with the user's login credentials. If The user never receives the email their login credentials by default will be:

username: email address provided

password: password (user will be asked to update password upon logging in)